## WAWF Work Sheet ( https://wawf.eb.mil )

Problems??? Call the Help Desk: 801-605-7095

| Issue Office DoDAAC   |  |
|-----------------------|--|
| Pay Office DoDAAC     |  |
| Admin DoDAAC          |  |
| Grant Approver DoDAAC |  |
| Funding ACRN          |  |

| Menu   | Drop Down Options                           | Data Entry Section                                                       |                |               |                |   |
|--------|---------------------------------------------|--------------------------------------------------------------------------|----------------|---------------|----------------|---|
| Vender | Create Document                             | ate Document Cage Code Prepopulated                                      |                | ed            |                |   |
|        |                                             | Contract Number Type                                                     |                | Grant         |                |   |
|        |                                             | Contract Number                                                          |                |               |                |   |
|        |                                             | Delivery #                                                               |                | Leave blank   |                |   |
|        |                                             | 'Next'                                                                   |                |               |                |   |
|        | Pay DoDAAC Page                             | Reference Procuren                                                       | nent Identifie | er            | Leave blank    |   |
|        |                                             | Pay Official                                                             |                |               |                |   |
|        |                                             | 'Next'                                                                   |                |               |                |   |
|        | Document Page                               | Create a "GRANT VO                                                       | DUCHER" unle   | ess otherwis  | se instructed. |   |
|        |                                             | You will have the option of changing the final voucher status.           |                |               |                |   |
|        |                                             | **ONLY SELECT 'Y' IF THE INVOICE IS TRULY FINAL!!!***                    |                |               |                |   |
|        |                                             | 'Next'                                                                   |                |               |                |   |
|        | Routing Page                                |                                                                          | Verify that t  | his is correc | +              |   |
|        | nouting ruge                                | Issue Date                                                               | verify that t  |               |                |   |
|        |                                             | Issue By DoDAAC                                                          |                |               |                |   |
|        |                                             | Admin DoDAAC                                                             |                |               |                |   |
|        |                                             | Grant Approver                                                           |                |               |                |   |
|        |                                             | Extension                                                                | Leave blank    |               |                |   |
|        |                                             | 'Next'                                                                   |                |               |                |   |
|        | Tabs Vendor - Grant Voucher Data Entry      |                                                                          |                |               |                |   |
|        | Header                                      | Enter Voucher Number                                                     |                |               |                |   |
|        |                                             | Enter Basis of Reque                                                     | est            | Cash          |                |   |
|        |                                             | Recipient Account N                                                      | lumber         |               |                |   |
|        |                                             | Period From Date                                                         |                |               |                |   |
|        |                                             | Period End Date                                                          |                |               |                | İ |
|        | **IGNORE SIGNATURE BLOCK UNTIL THE END!!!** |                                                                          |                |               |                |   |
|        | Address                                     | No entries required. You can verify DoDAAC information here.             |                |               |                |   |
|        | Grant WS                                    | Type of Payment                                                          |                | Reimburse     | ment           |   |
|        |                                             | Program/Function/                                                        | Activities     |               |                |   |
|        |                                             | Enter the standard SF 270 information including \$0.00s!!                |                |               |                |   |
|        | Comments                                    | Use if necessary. Anything entered here is permanent (remarks section)   |                |               |                |   |
|        | Attachments                                 | If required to attach additional documents per the agreement.            |                |               |                |   |
|        |                                             | Attachments should be PDFs and named with no spaces/dashes/spec. charac. |                |               |                |   |
|        |                                             | 'Save Draft Document' (You can save through this process if would like)  |                |               |                |   |

## To submit, return to the Header page and click on signature.

Enter your password. It will send an email to all of the DoDAACs. You will be given an opportunity to send additional emails, if requested or desired.

To Print out invoice, go to Vender / History. Make sure not to change anything in the History page, select Submit. Select your invoice and choose the printer-friendly option. Proceed as usual with invoice.